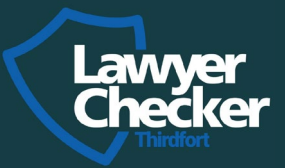

Guide

# Getting started with Thirdfort

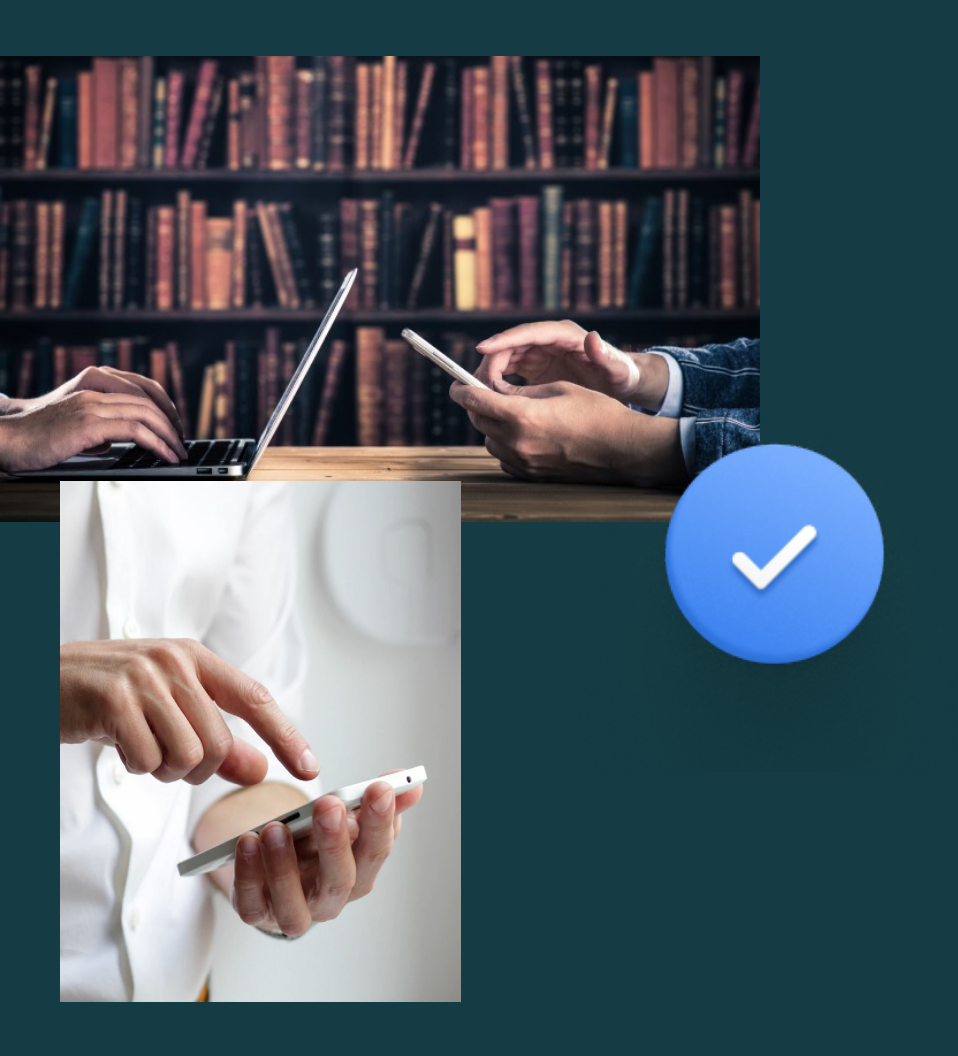

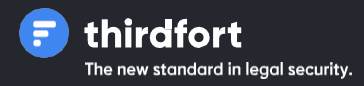

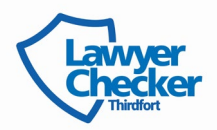

## Introduction

# Getting started with Thirdfort

#### Welcome to

Lawyer Checker's Guide to using Thirdfort. Thirdfort makes life easier for your clients during their big life moments, and makes your client checks safer and faster.

## In this guide, we'll cover:

- Support for you and your clients
- Ordering your Thirdfort check
- Downloading the report
- · Interpreting the results of a report
- Understanding Thirdfort's checks

#### Support for you

For queries relating to setting up and using Thirdfort, training new users, account management, billing or system issues, speak to your Relationship/Manager.

For queries relating to a results report, speak to Thirdfort's Support team.

Email thirdfortsupport@lawyerchecker.co.uk

Phone 08001337127

Hours Monday to Friday 9:00am - 5:30pm

#### Support for your clients

Send your clients to Thirdfort with any questions or problems they have, so you can get back to what matters most.

Support Hub Find tips, guides, videos and live chat at www.thirdfort.com/app

In-App Live Chat The quickest and easiest way for your clients to get hold of us

Email <u>help@thirdfort.com</u>

Phone 01617680083 option 1

Hours Monday to Friday 9:00am - 6:00pm

# Instructions

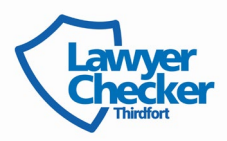

## How to sign in

When you were set up as a user, we sent you an email with login credentials to access our products and services order platform.

#### To access your account:

· Go to www.lawyerchecker.co.uk and click'Sign In' on the top right

Can't find your login credentials?

- · Go to www.lawyerchecker.co.uk and click'Sign In' on the top right
- · Click 'Forgotten your password/pin?' and enter your email
- · Follow the steps in the email to reset your password and sign in

## Lawyer Checker : Secure Access

Please login using your Email Address, Password and PIN number. You must select your PIN number via the drop-down controls as an additional security measure. If you have any difficultly logging in, please <u>Contact Us</u>.

| Pass | word |   |   |   |   |   |  |
|------|------|---|---|---|---|---|--|
| PIN  |      |   |   |   |   |   |  |
| 0    | ~    | 0 | ~ | 0 | ~ | 0 |  |

## Navigating the Lawyer Checker Portal

Lawyer Checker's order platform is designed to be quick and simple for you to use. When you login you will be taken to the home screen, where you can find the 'Perform Search' option to initiate an ID check or use the 'Search History' option to download completed reports.

To initiate an ID check you simply click 'Perform Search' under the Thirdfort ID Checker product description.

Your search history can be found by clicking on the blue 'Thirdfort' at the top of the page and selecting 'Search History' from the drop down option. From here, you can see all the information about the search submitted and the status, whether it's 'Pending' or 'Complete'.

If the search has a status of 'Complete', you will be able to click on the grey highlighted section to access and download your completed report (see example below).

## Your Search Account and Entity Screen Consumer Bank Account Checker Thirdfort Thirdfort Lite Invoices Manage Users Searches

| Client Name | (3 letters | s min):           |                 |                | Filter              | Phor        | e Number:                          |                        |                      | Filter |          |
|-------------|------------|-------------------|-----------------|----------------|---------------------|-------------|------------------------------------|------------------------|----------------------|--------|----------|
| Date        |            | Client<br>Name    | Phone<br>Number | Case<br>Ref    | Transaction<br>Name | ID<br>Check | ID<br>Check<br>Proof of<br>Address | Sof Bank<br>Statements | Sof<br>Questionnaire |        |          |
| 01/03/2021  | 56812      | Sheryl<br>Hodgson |                 | test           | Test                | False       | False                              | True                   | True                 |        | Pending  |
| 16/02/2021  | 53510      | Cassie            |                 | Testing<br>API | Test                | False       | False                              | False                  | True                 |        | Pending  |
| 01/02/2021  | 49398      | TOM<br>LYES       |                 | TEST           | TEST                | False       | False                              | True                   | True                 |        | Pending  |
| 13/01/2021  | 44524      | Rachel<br>Beattie |                 | Test1          | TEST1               | True        | False                              | False                  | False                |        | Complete |
| 12/01/2021  | 44432      | Cassie            |                 | Testing        | Test                | False       | False                              | False                  | True                 |        | Pending  |

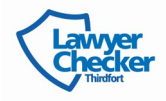

## Initiating a new ID check

A new ID check should be initiated for each individual you are representing. For example, if there are two parties involved in the sale of a property, two ID checks need to be initiated.

## What information do you need?

- The client's full name e.g John Smith
- The client's mobile number, this must be entered in the international formate.g. +447921345231
- Transaction Name This is a reference for the client and will appear on the home page of the Thirdfort APP for the client to see. We
  recommend using a easily identifiable names such as; purchase of 5 Bell Road, or Giftor for Jane Smith purchase of 5 Bell Road.
- Your transaction reference A reference for the ID check that will appear on your invoice. N.B if you need source of funds tasks
  for each Purchaser in the transaction, the <u>Transaction Ref must be the same for those ID</u> <u>Checks</u>, this will ensure you are only
  charged for one source of funds per transaction for the purchaser(s). Giftor source of funds incurs a separate, additional fee.

## Choosing your ID option and task(s):

When you initiate the ID check, you will need to choose which ID option you need before selecting the additional tasks. The ID options are 'Standard' ID check or 'Original' ID Check.

If you select 'Standard ID' you can choose any of the tasks for the client to complete on the app. If you select 'Original ID' all the options except 'Proof of Ownership Task' will be available.

| Looking for Thirdfort lite? Click here                    |  |
|-----------------------------------------------------------|--|
| Client details                                            |  |
| Full Name *                                               |  |
| e.g: Jane Smith                                           |  |
| Mobile Number *                                           |  |
| +447123456789                                             |  |
| Transaction Name *                                        |  |
| e.g: 5 bell road, Lenton, CB33 5DE                        |  |
| Identity checks Original ID Ostandard ID Proof Of Address |  |
| Source of funds checks                                    |  |
| Bank Statement                                            |  |
| Source of Funds Questionnaire                             |  |
| About your search                                         |  |
| Transaction Ref*                                          |  |
| Your File Reference                                       |  |
|                                                           |  |

When selecting the 'Source of Funds Questionnaire', there will be an option for the Source of Funds to be for the 'Purchaser' or a 'Giftor' (please see example below):

Source of funds checks

Bank Statement
 Source of Funds Questionnaire
 Purchaser
 Giftor

Click 'Submit' to send the request to the client.

Once you have initiated the ID check, your client will receive a welcome text with a link to download the app and complete their tasks.

When all the tasks have been completed, you will receive an email with your PDF report attached, alternatively, you can sign in to Lawyer Checker, where you can view and download your report.

## Interpreting the results of a report

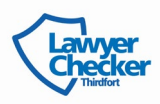

#### 1. Document report

The document report section of your results differs depending on whether your client has carried out a Thirdfort Standard or Thirdfort Original ID check. We explain both below.

If you see a check with an 'o' next to it, it doesn't mean it's failed. It just means that the check couldn't be done on that particular document, for example if a check is only relevant to a passport and you client has used their driving licence.

If your client has completed a Thirdfort Standard ID Check:

| Type of check         | W hat this means                                                                                                    |
|-----------------------|----------------------------------------------------------------------------------------------------|
| NFC chip verification | Verifies that the identity document is a genuine, government-issued ID                                                            |
| Documentvalidation    | Checks for signs of tampering, which could mean the document is fake.                                                             |
| Data comparison       | Confirms that the information extracted from the chip in the passport matches the information your client has entered in the app. |

#### If your client has completed a Thirdfort Original ID check:

| Type of check           | Whatthis means                                                                                                    |
|-------------------------|----------------------------------------------------------------------------------------------------|
| Police record           | Shows if the document has ever been reported as lost, stolen or compromised on a UK police database.                                                                                                    |
| Visual authenticity     | Checks for signs of tampering, which could mean the document is fake.                                                                                                    |
| Image integrity         | Confirms if the document image is of a high enough quality for us to do the checks.                                                                                                    |
| Data validation         | Checks that the data on the document number or Machine ReadableZone (MRZ) matches the other information on the document. The MRZ is the long number on the bottom of a passport.<br>A fail here usually means the document number or MRZ isn't in the right format and might be fraudulent. |
| Compromised<br>document | Shows if the document has been used in ID fraud or advertised as 'for sale' on the internet. It also shows if the document has ever been reported as lost, stolen or compromised.                                                                                                    |

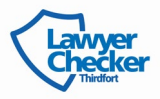

### 2. Facial similarity report

| Type of check       | What this means                                                                                                    |
|---------------------|----------------------------------------------------------------------------------------------------|
| Face comparison     | Uses facial biometrics to check if the person in the photo and video matches the person in the ID.                     |
| Image integrity     | Confirms the photo quality was good enough to complete face comparison checks.                                         |
| Visual authenticity | Confirms whether the selfie is genuine. For example, if your client tried to take a photo of a photo, this would fail. |

### 3. Address report

| Type of check               | Whatthis means                                                                                                    |
|-----------------------------|----------------------------------------------------------------------------------------------------|
| Address matches             | Confirms we've verified the client's address. We use Experian to verify 2 sources of address, like council tax bills or financial products. |
| Address match quality score | Confirms the sources were of a high enough quality.                                                                                         |

### Electronic address considerations

If a report is returned with a consideration on the Electronic Address check this does not mean the report has failed. This just means that we were unable to verify your client's address with two quality Experian sources. If this happens, your client will be instructed to upload a proof of address for you to verify.

#### 4. PEPs and sanctions check

| Whatthis means                                                                                                    |  |  |  |
|----------------------------------------------------------------------------------------------------|--|--|--|
| Checks if the client's details flagged up against any potential PEPs. A PEP is someone with a high-                                                                                                    |  |  |  |
| profile political of public fole, like government officials and senior executives, being a PEP doesn't<br>predict criminal behaviour, but means someone is more likely to be involved in financial crimes, |  |  |  |
| like money laundering.                                                                                                    |  |  |  |
| We also check the client's details against sanction, warning and media exposure lists so you know                                                                                                    |  |  |  |
| if they're a higher risk to your firm. If you need more information, contact our support team.                                                                                                    |  |  |  |
|                                                                                                    |  |  |  |
|                                                                                                    |  |  |  |

#### 5. Financial information and source of funds

| Type of check   | Whatthis means                                                                                                    |
|-----------------|----------------------------------------------------------------------------------------------------|
| Source of funds | Digital or PDF bank statements: These must always be manually reviewed.<br>Questionnaire: you will need to review the answers to the questionnaire and action any follow |
|                 | up.<br>Additional documents: supporting evidence requested by you and uploaded by your client.                                                                           |

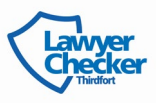

## Understanding Thirdfort's checks

Here's a breakdown of each of Thirdfort's checks.

| Lite ID                                                                                                    | Original ID                                                                                                    | Standard ID                                                                                                    | Bank Statements and Source<br>of Funds                                                                                                    |
|----------------------------------------------------------------------------------------------------|----------------------------------------------------------------------------------------------------|----------------------------------------------------------------------------------------------------|----------------------------------------------------------------------------------------------------|
| Instant verification for low risk<br>transactions. Use Lite when the<br>client has no access to a<br>smartphone or tablet, or has no<br>biometric or photographic ID.                                                                                                    | Our original ID check, use this for<br>bank-grade ID verification.                                                                                                    | Government-grade ID<br>verification offering our highest<br>level of compliance.<br>Compliant with HM Land<br>Registry's Digital ID Standard.                                                                                                    | Hassle-free anti-money<br>laundering and source of funds<br>checks.                                                                                                    |
| <ul> <li>Electronic address match<br/>using a variety of sources<br/>from Experian e.g.<br/>electoral roll, credit data,<br/>utilities accounts (UK<br/>clients only)</li> <li>Additional risk warnings<br/>check e.g. mortality,<br/>fraud alerts, postal<br/>redirects (UK clients only)</li> <li>PEPs and sanctions<br/>screening (global<br/>coverage)</li> </ul> | <ul> <li>Lite ID plus:</li> <li>Bank-grade ID verification<br/>using Onfido to prove the<br/>document is authentic</li> <li>Facial biometrics to<br/>match your client to<br/>the photo on the ID</li> <li>Liveness detection<br/>to prove your client<br/>is carrying out the<br/>check</li> </ul> | <ul> <li>Lite ID plus:</li> <li>Government-grade ID<br/>verification powered<br/>by passport chip<br/>reading technology to<br/>prove the document is<br/>government-issued</li> <li>Facial biometrics to<br/>match your client to the<br/>photo on the ID</li> <li>Advanced identity<br/>verification with highest-<br/>grade liveness detection<br/>for spoof-proof ID checks</li> <li>HM Land Registry<br/>Digital ID Standards<br/>compliantfor stress-free<br/>compliance</li> </ul> | <ul> <li>Instant digital bank<br/>statements using Open<br/>Banking technology</li> <li>Customised source of<br/>funds questionnaire,<br/>including giftor checks</li> <li>Document upload for<br/>additional evidence or<br/>bank statements</li> </ul> |

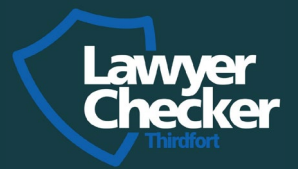

## Take a look at some of our other products:

Account & Entity Screen: Check the details of a conveyancer you are transferring funds to against our unique real time database. Real time alerts and our save-to-file reports offer your firm peace of mind and an evidenceable audit trail.

**Consumer Bank Account Checker:** Validate the of destination for funds for the sale of a property or probate. Covering most UK bank accounts and powered by Experian, this cost-effective check is another part of law firm's armour against cyber criminals.

**Cyber Certification:** We have a team of expert assessors trained to certify the National Cyber Security Centre's Government backed scheme; Cyber Essentials, Cyber Essentials Plus, IASME Governance and ISO27001 audits. This scheme highlights chinks in your firm's network that cyber criminals could exploit and most importantly how to fix them.

## **Protection is Prevention**

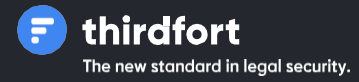

Thirdfortsupport@lawyerchecker.co.uk

www.lawyerchecker.co.uk